| <b>.</b> | Avant toute installation vous pouvez vérifier votre configuration matériel ici : Pré requis et recommandation matériel                                     |
|----------|----------------------------------------------------------------------------------------------------|
|          | La licence installée sur le poste est dédiée strictement à ce poste.                                                                                       |
|          | Ci dessous les détails que vous pouvez apprendre sur cette page :<br>■ Protection code ■ Mise à jour d'une licence locale ■ Aide ■ Désinstallation JustBIM |

## **Protection code**

JustBIM est installé sur le poste avec un code d'activation, La licence installée sur le poste est dédiée strictement à ce poste,

1. Exécutez le CD d'installation JustBIM.exe Lien ICI

L'installation démarre automatiquement.

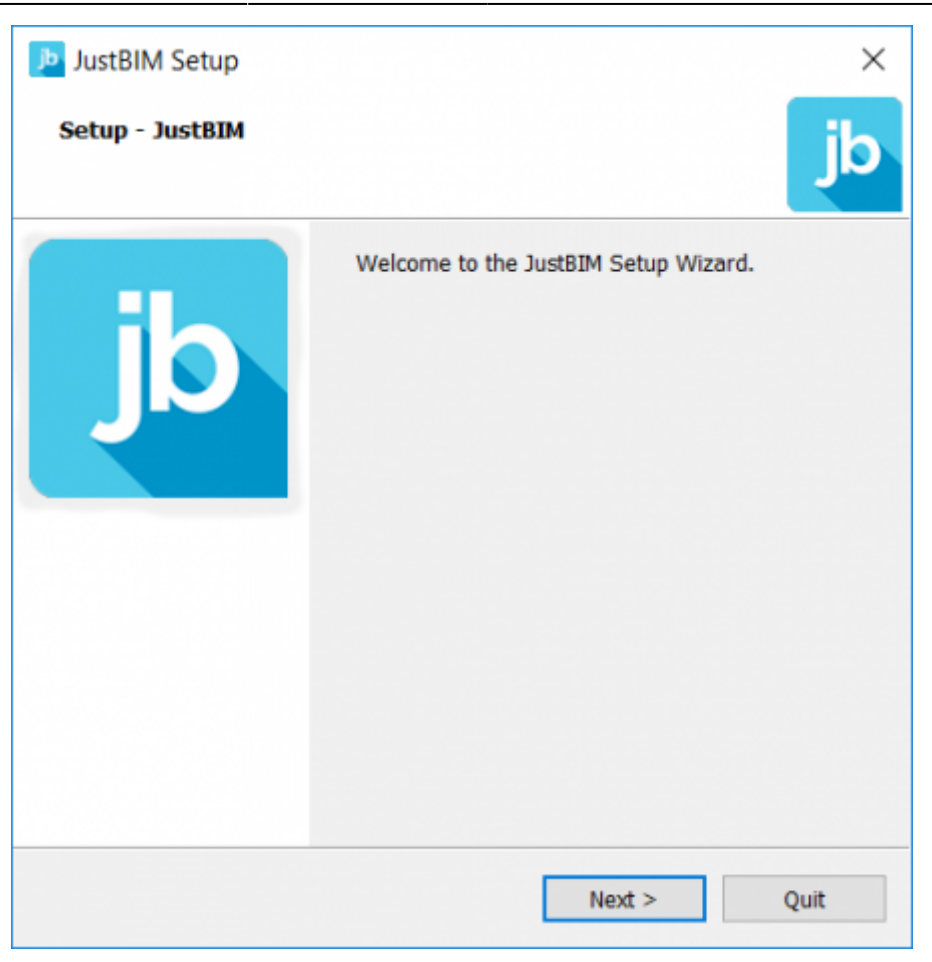

Choisir Installation Local.

| JustBIM Setup                                      | ×      |  |  |  |  |
|----------------------------------------------------|--------|--|--|--|--|
| Select installation type                           | jb     |  |  |  |  |
| Please select the installation type:               |        |  |  |  |  |
| Local installation                                 |        |  |  |  |  |
| Install program with licence on this computer.     |        |  |  |  |  |
| O Workgroup installation                           |        |  |  |  |  |
| Install program with licence on a remote computer. |        |  |  |  |  |
| ○ TSE installation                                 |        |  |  |  |  |
| Install program and configure in TSE environment.  |        |  |  |  |  |
|                                                    |        |  |  |  |  |
|                                                    |        |  |  |  |  |
|                                                    |        |  |  |  |  |
|                                                    |        |  |  |  |  |
|                                                    |        |  |  |  |  |
|                                                    |        |  |  |  |  |
| < Back Next >                                      | Cancel |  |  |  |  |

JustBIM proposera ensuite les répertoires d'installation les plus adaptés à votre réseau informatique, gardez les options proposées.

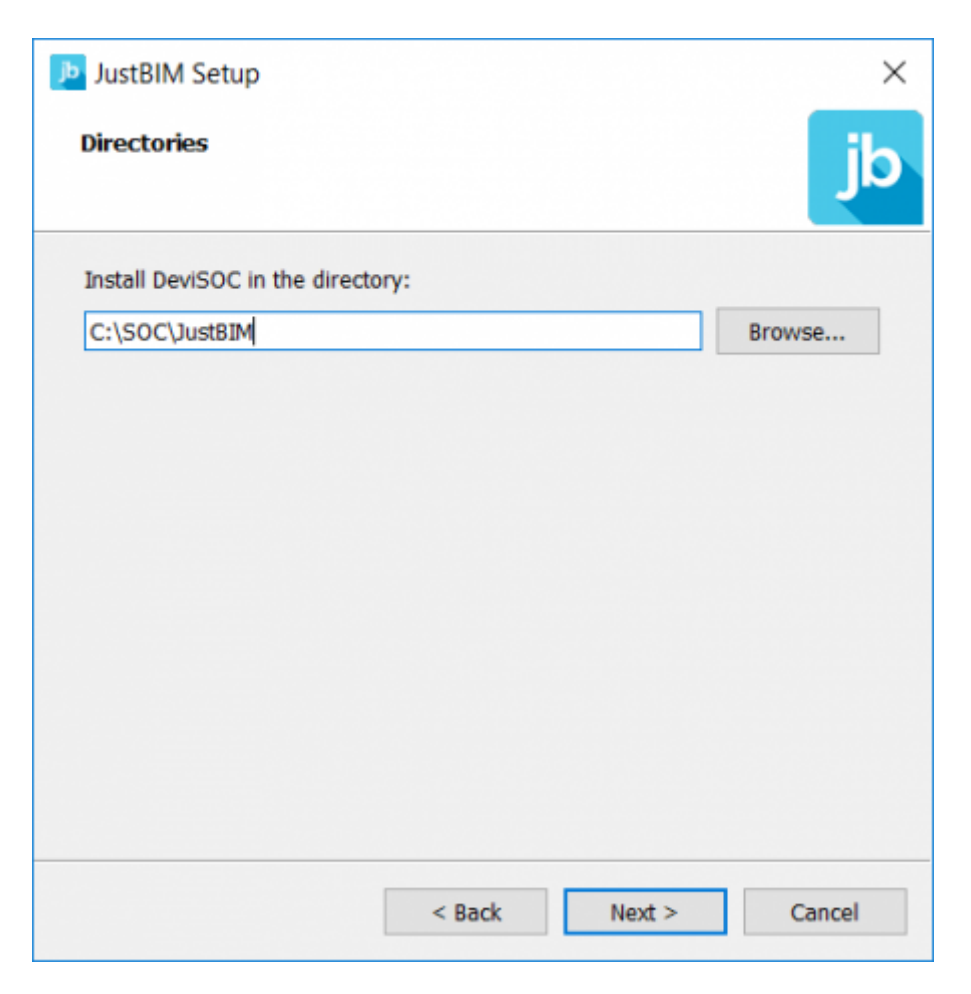

Lisez attentivement les termes du contrat de licence utilisateur, cochez 'J'accepte la licence', puis cliquez sur 'Suivant'.

| JustBIM Setup                                                                                                    | ×   |
|----------------------------------------------------------------------------------------------------|-----|
| License Agreement<br>Please read the following license agreement. You must accept the te<br>contained in this agreement before continuing with the installation.                              | rms |
| CONTRAT DE LICENCE                                                                                                    | ^   |
| IMPORTANT - A LIRE ATTENTIVEMENT                                                                                                    |     |
| 1. LICENCE                                                                                                    |     |
| Par le présent contrat, SOC concède au Client une licence d'utilisation<br>non exclusive et non cessible du logiciel. La licence d'utilisation est<br>limitée au nombre de licences achetées. |     |
| 2. PROPRIETE                                                                                                    |     |
| Le logiciel concédé est protégé par les lois et les traités en matière de<br>propriété intellectuelle. Le logiciel reste la propriété exclusive de SOC Le<br>I accept the license.            | ~   |
| <ul> <li>I do not accept the license.</li> </ul>                                                                                                    |     |
| < Back Next > Can                                                                                                    | cel |

JustBIM proposera ensuite d'ajouter le raccourci JustBIM dans le Menu Démarrer.

| program's sho    | rtcuts. You o | an also ente | r a name to cr | eate a |
|------------------|---------------|--------------|----------------|--------|
| JustBIM          |               |              |                |        |
| Accessibility    |               |              |                |        |
| Accessories      |               |              |                |        |
| Administrative T | ools          |              |                |        |
| DeviSOC v5.34    |               |              |                |        |
| DeviSOC v5.35    |               |              |                |        |
| Maintenance      |               |              |                |        |
| Startup          |               |              |                |        |
| System Tools     |               |              |                |        |
| Windows Power    | Shell         |              |                |        |
|                  |               |              |                |        |
|                  |               |              |                |        |
|                  |               |              |                |        |

Vous pouvez maintenant cliquer sur 'Installation'

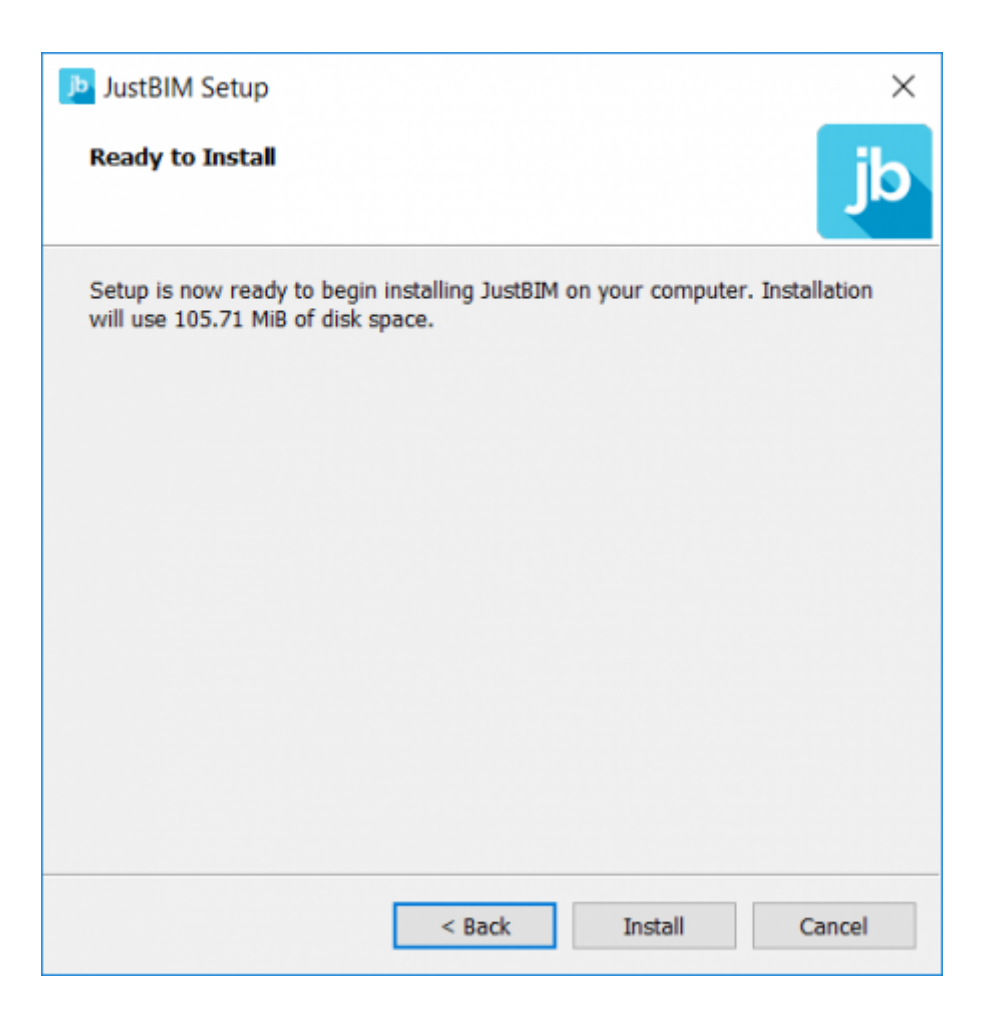

A la fin de l'installation, vous avez la possibilité de télécharger sur votre poste vos fichiers licences. Pour se faire, veuillez vous munir de votre code client communiqué à travers vos échanges avec SOC Informatique (devis, facture, emailing de disponibilité de version ...).

Une fois avoir saisi votre code client et code postal vous pouvez cliquer sur "RECHERCHER"

Vous devriez ensuite retrouver la liste de vos licences

| Stéléchargeme                        | nt des licences                           |                  | ?        | $\times$  |  |  |
|--------------------------------------|-------------------------------------------|------------------|----------|-----------|--|--|
| Veuillez entrer vos i<br>Code client | dentifiants pour té                       | élécharger vos t | fichiers | licences. |  |  |
| Licences disponibles :               |                                           |                  |          |           |  |  |
| jbim6<br>jbim<br>jbim6               | 5 X JustBIM<br>1 X JustBIM<br>1 X JustBIM |                  |          |           |  |  |
| Chemin d'installation des licences:  |                                           |                  |          |           |  |  |
| C:/SOC/Licences                      |                                           |                  |          |           |  |  |
|                                      |                                           |                  | Inst     | aller     |  |  |

Sélectionnez en une et cliquez ensuite sur "INSTALLER".

Démarrez JustBIM et double cliquez sur la licence à activer dans la fenêtre 'Choix de la licence'

| Activation du fichier d                                                         | le licence                     | ?      | $\times$ |
|---------------------------------------------------------------------------------|--------------------------------|--------|----------|
| Etape 1<br>Envoyez les informations suiv                                        | vantes à <u>SOC Informatiq</u> | ue     |          |
| Activation du fichier licence.<br>Fichier licence numéro : 6(<br>Code machine : |                                |        | <b>B</b> |
| Etape 2<br>Entrez le code d'activation fo                                       | urni par SOC Informatiq        | ue     |          |
|                                                                                 |                                | -      |          |
|                                                                                 | ОК                             | Cancel |          |

Cliquez sur le bouton [Copier] à droite.

Veuillez coller le contenu précédent dans un mail à destination de assistance@socinformatique.fr.

En retour, vous recevrez par email le code d'activation qu'il faudra compléter dans l'étape 2 indiquée par la fenêtre ci-dessus. Un message vous indiquera 'Fichier de licence activé' si l'opération est

## Mise à jour d'une licence locale

La mise à jour d'une licence peut être nécessaire en cas d'achat d'options sur la licence ou même lors d'une mise à jour logiciel.

- Cliquez sur l'icône du logiciel pour l'exécuter,
- Cliquez ensuite sur le bouton **"Accéder à la configuration des licences"** en haut à droite (petite roue bleue),
- Puis sur la rubrique "Mes licences",
- Enfin sur "Lancer licences tools",
- Tapez votre code client SOC et votre code postal,
- Recherchez puis sélectionnez votre numéro de licence,
- Cliquez ensuite sur "Installer", votre licence sera automatiquement téléchargée et installée,
- Un message **"Licences téléchargées avec succès"** apparait. Vous pouvez quitter la configuration des licences.

## Aide

Dans le cadre de votre contrat JustBIM, vous pouvez adresser vos questions au support technique de SOC Informatique. Toutes vos questions portant sur des produits SOC recevront une réponse compétente et rapide.

Notre portail clients :

Contacter l'assistance

Ou par téléphone :

Tel: 03 88 77 51 76

Votre question arrivera directement chez un technicien de support qui pourra vous aider de la manière la plus efficace.

## **Désinstallation JustBIM**

Suivez les étapes suivantes pour désinstaller JustBIM de votre système.

La désinstallation ne supprime QUE les fichiers de type PROGRAMMES. Nous vous recommandons néanmoins de sauvegarder vos projets et vos données personnelles.

Avant de désinstaller :

• Sauvegardez les projets existants

Pour désinstaller JustBIM :

- 1. Allez dans le menu Démarrer de Windows,
- 2. puis sur "Programmes et fonctionnalités"
- 3. La fenêtre des programmes vous proposera dans la liste "JustBIM",
- 4. Faite un clic droit dessus et choisissez "Désinstaller"

From: http://doc.socinformatique.fr/ - **Aide en ligne SOC INFORMATIQUE** 

Permanent link: http://doc.socinformatique.fr/doku.php?id=justbim:installation:start

Last update: 2021/07/02 06:30

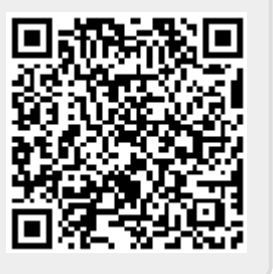